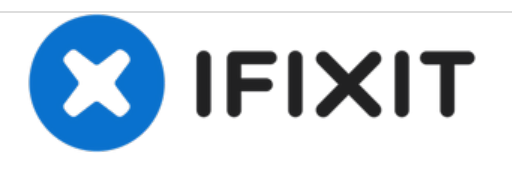

# Installazione del display nell'iMac Intel EMC 2105 ed EMC 2118 da 20"

Scritto Da: Walter Galan

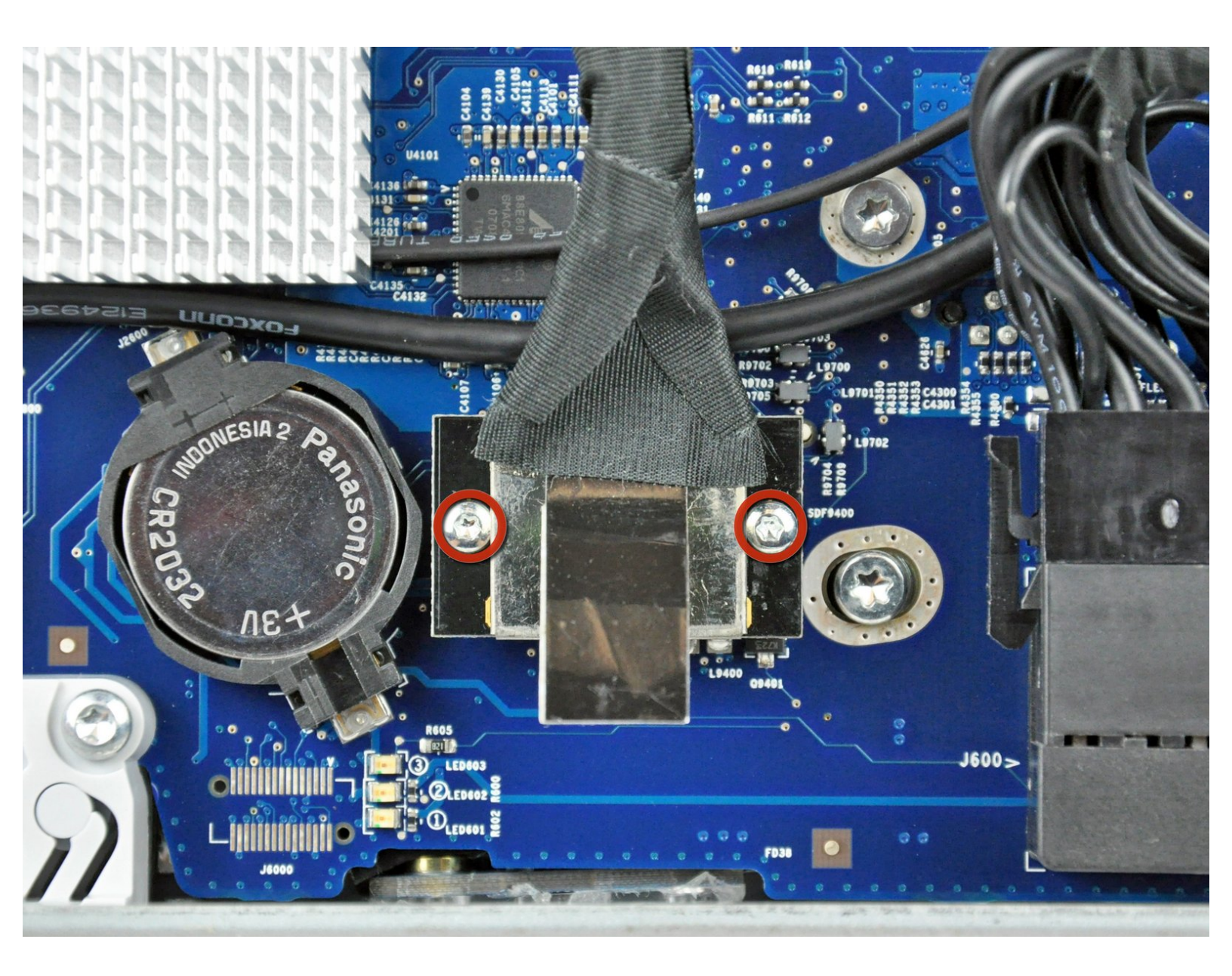

### INTRODUZIONE

Rimozione del display per accedere alla maggior parte dei componenti interni dell'iMac.

### **STRUMENTI:**

- Phillips #1 Screwdriver (1)
- Plastic Cards (1)
- T10 Torx Screwdriver (1)
- T6 Torx Screwdriver (1)
- T8 Torx Screwdriver (1)

Questo documento  $\tilde{A}^{\circ}$  stato generato su 2020-11-17 08:03:41 AM (MST).

### Passo 1 — Sportello di Accesso

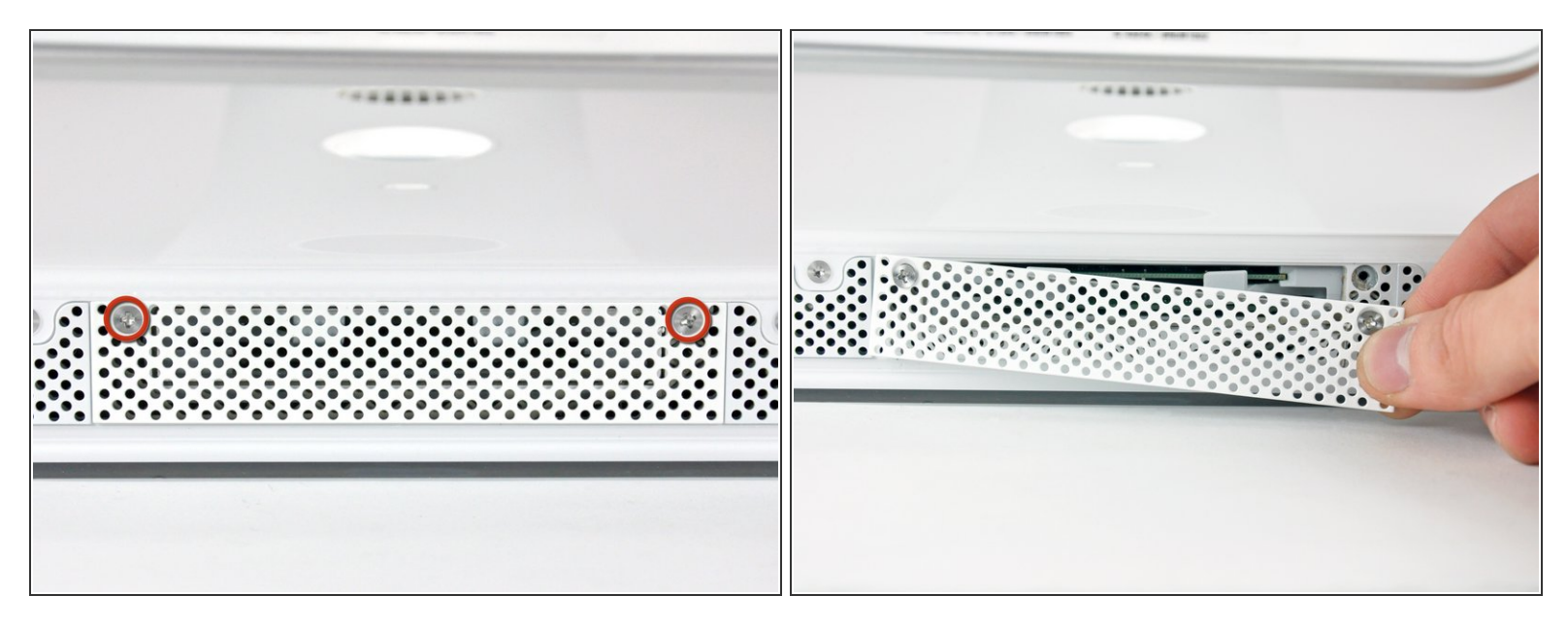

- Allenta le due viti con testa a croce Phillips che fissano lo sportello di accesso all'iMac.
- (i) Entrambe le viti restano all'interno dello sportello di accesso.
- Rimuovi lo sportello di accesso.
- Prima di iniziare la riparazione, scollega l'alimentazione del computer e tieni premuto il
  pulsante di accensione per 20-30 secondi per scaricare i condensatori interni.

## Passo 2 — Installazione della mascherina anteriore nell'iMac Intel EMC 2105 ed EMC 2118 da 20"

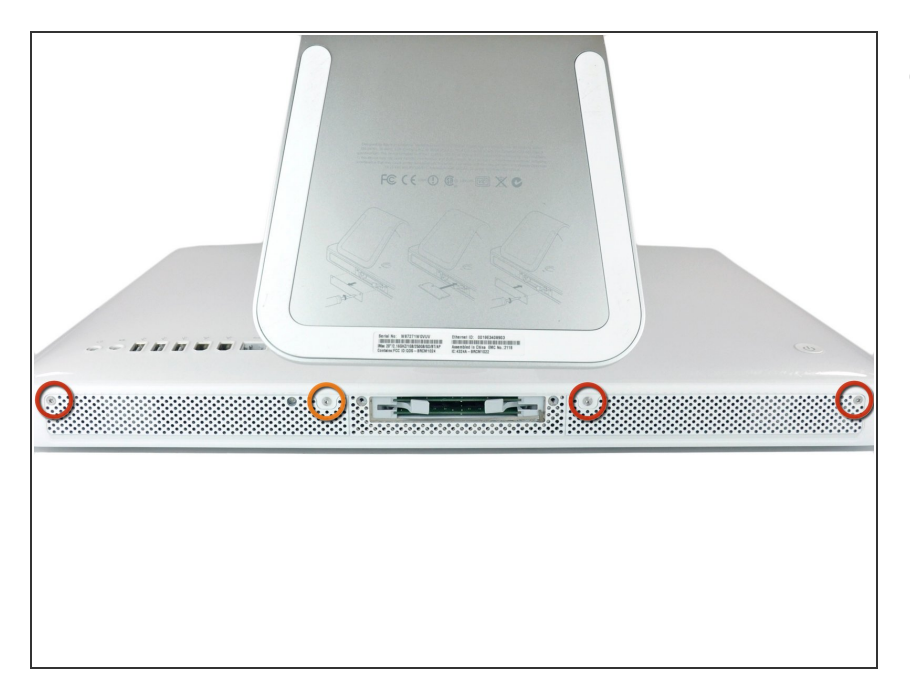

- Rimuovere le viti seguenti lungo il bordo inferiore dell'iMac:
  - Tre viti Torx T8 da 6 mm
  - Una vite Torx T8 da 8 mm (lato destro dello slot RAM nel modello 2105)

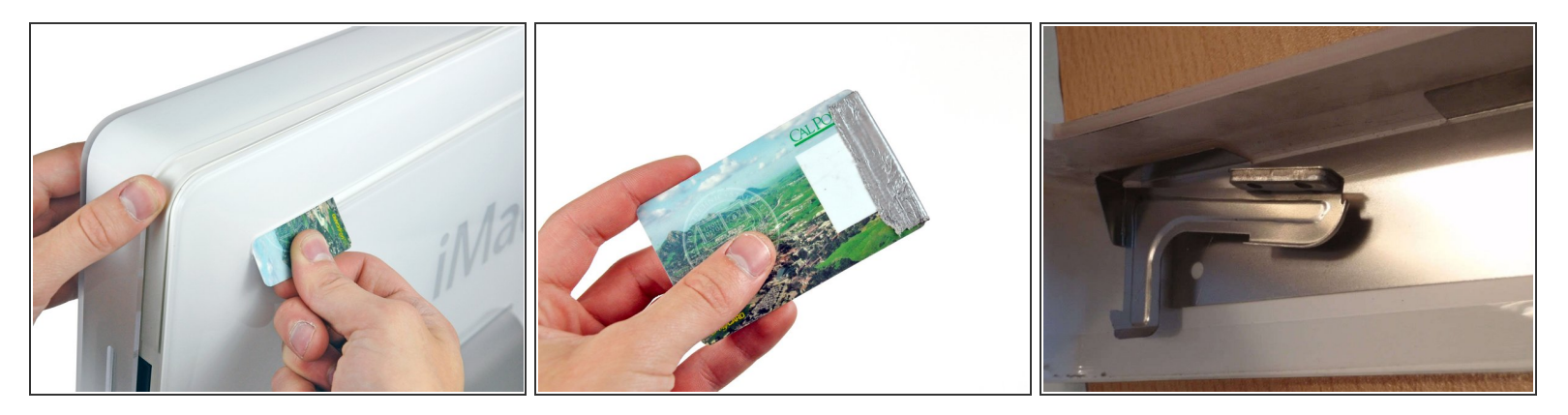

- (i) Riposizionare l'iMac in posizione diritta, sulla staffa.
- Inserire una scheda di plastica nell'angolo della fessura di ventilazione accanto alla parte superiore del case posteriore.
- Premere la scheda verso la parte superiore dell'iMac per sganciare la chiusura della mascherina anteriore.
- Rimuovere la mascherina anteriore dal case posteriore.
- Ripetere la procedura per l'altro lato della mascherina anteriore.
- Potrebbe essere necessario applicare vari strati di nastro isolante sulla parte superiore della scheda di accesso, per agevolare lo sgancio delle chiusure.
- Se la mascherina non si sgancia, provare a sollevare leggermente il bordo inferiore della mascherina anteriore dal case posteriore (l'operazione viene spiegata nei passaggi successivi) e ripetere la procedura di sgancio della chiusura.

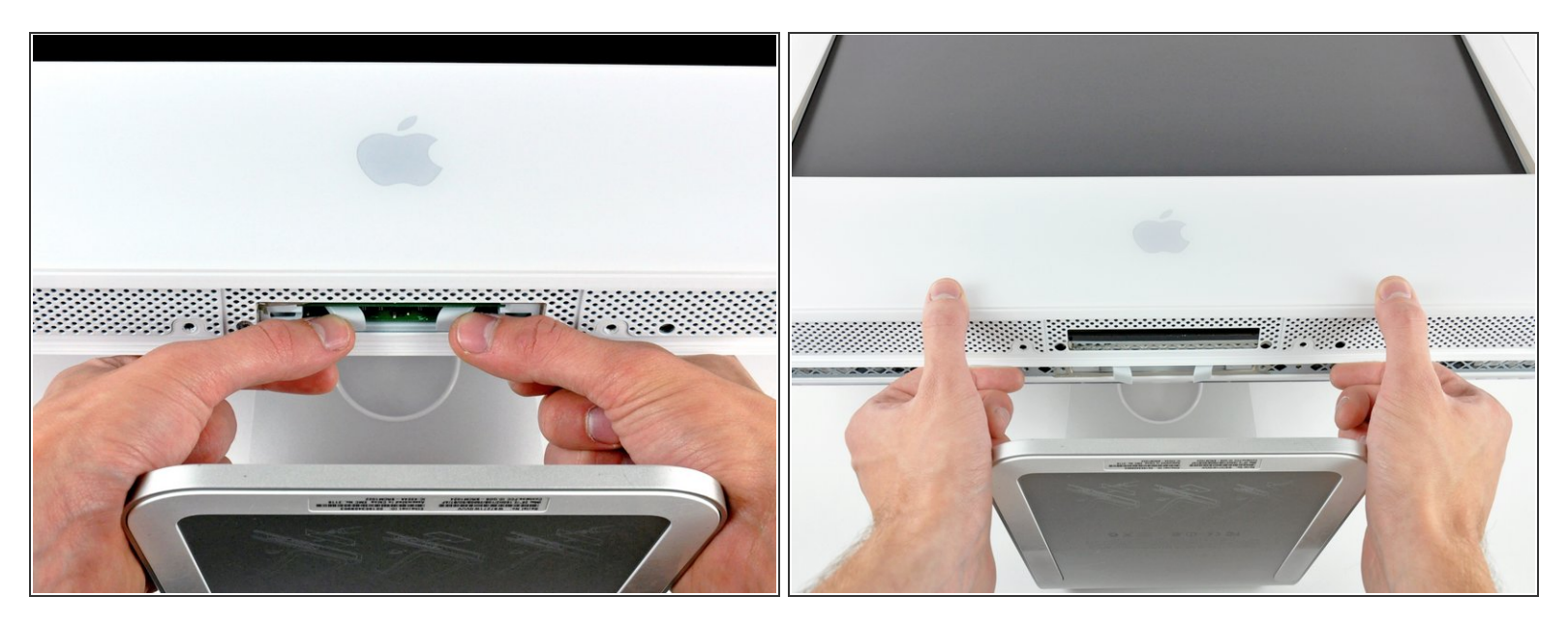

- Poggiare l'iMac dal lato della staffa su una superficie piatta.
- Per sollevare la mascherina anteriore dall'iMac, eseguire queste operazioni contemporaneamente:
  - Premere con i pollici le alette della memoria RAM e tenere l'iMac verso il basso.
  - Tirare con gli indici il piccolo ponte sulla mascherina anteriore verso di sé.
  - Tirare la mascherina anteriore verso l'alto con gli indici.
- Dopo che il piccolo ponte ha liberato le alette della memoria RAM, sollevare la mascherina anteriore dal bordo inferiore, quanto basta a liberare il bordo inferiore del case posteriore.

Questo documento  $\tilde{A}^{\circ}$  stato generato su 2020-11-17 08:03:41 AM (MST).

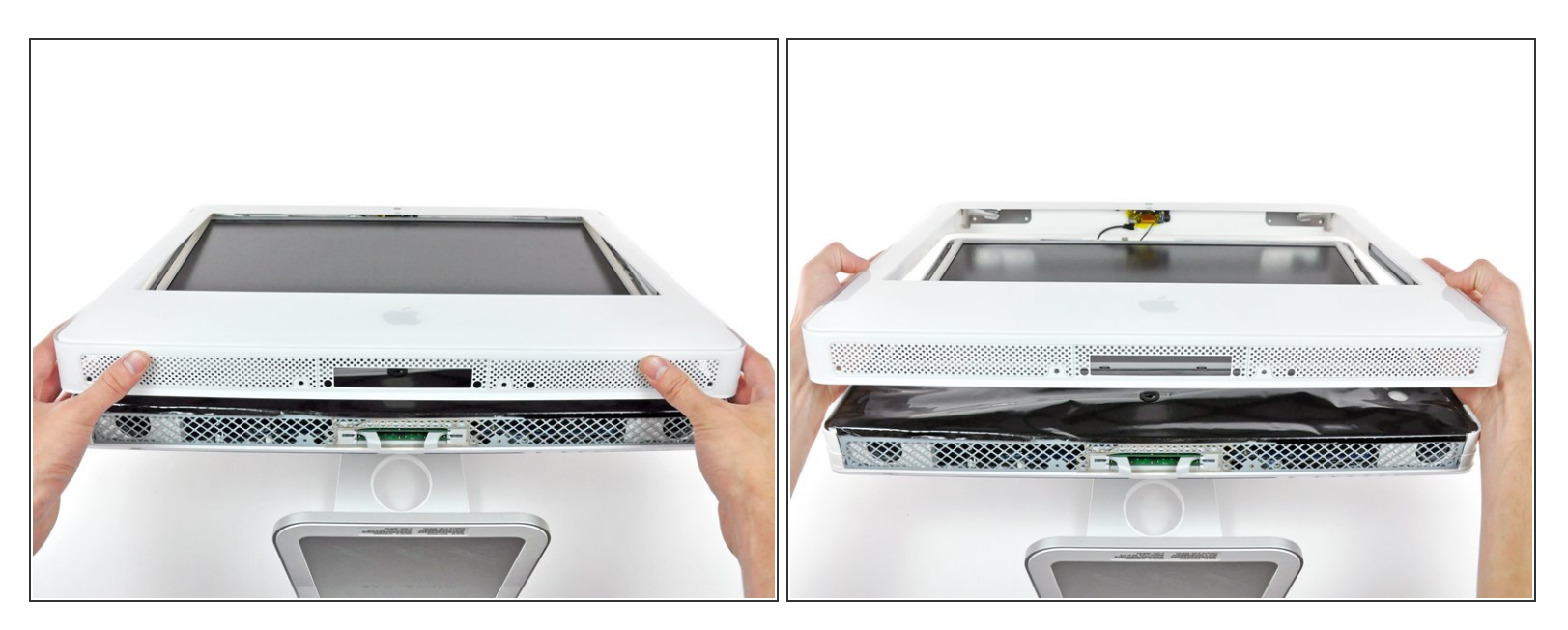

 Sollevare la mascherina anteriore dal case posteriore e ruotarla per rimuoverla dal bordo inferiore dell'iMac. Attenzione: i cavi del microfono e della fotocamera sono ancora collegati al bordo superiore.

#### Passo 6

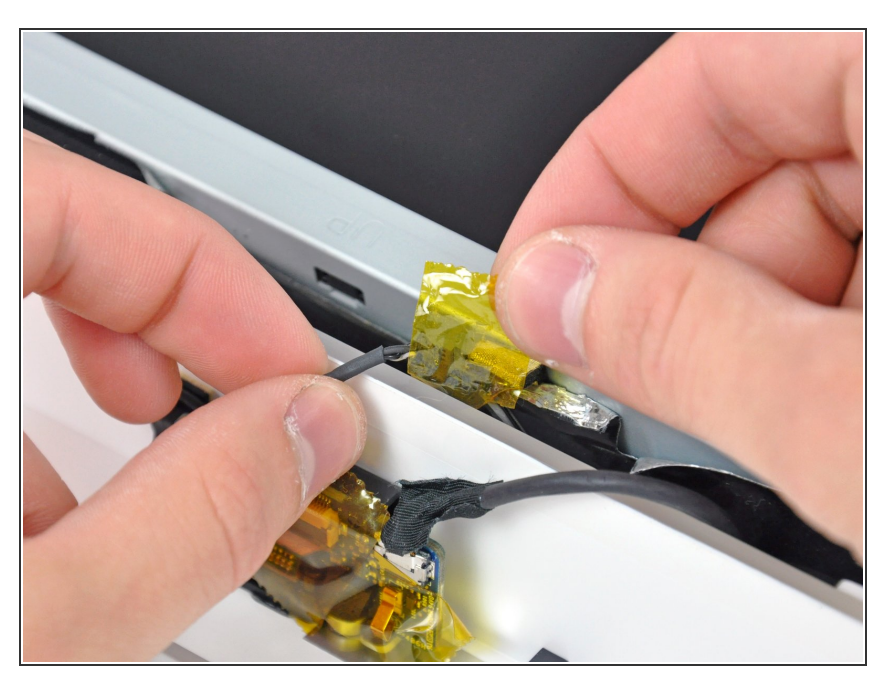

- *i* Se occorre, rimuovere il nastro che copre il connettore del cavo del microfono.
- Il connettore del microfono si trova vicino alla parte interna del bordo superiore dell'iMac.

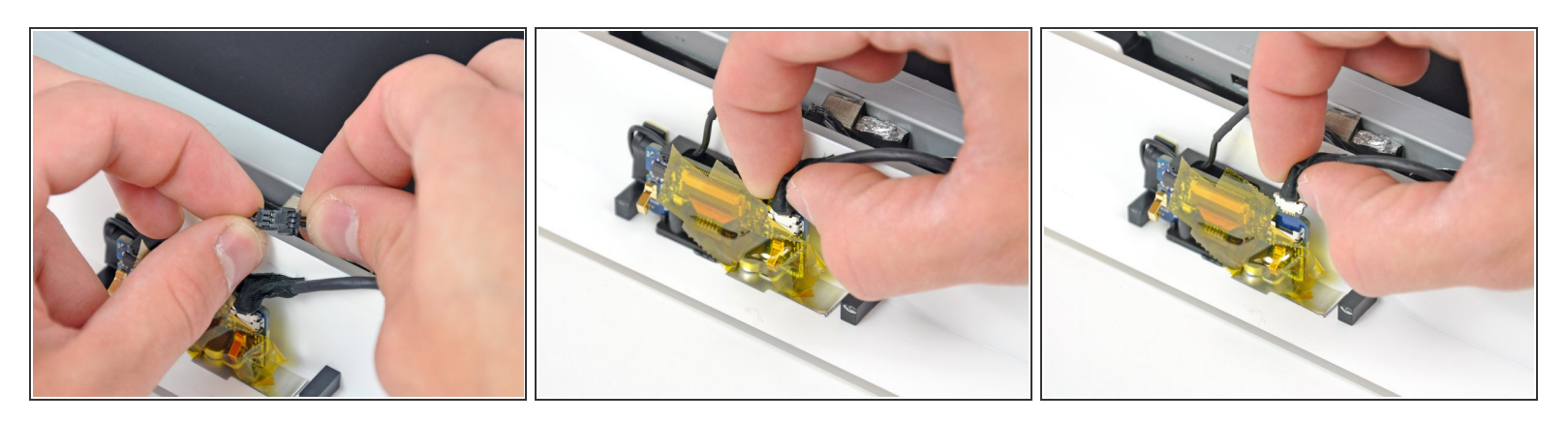

- Scollegare il cavo del microfono.
- Scollegare il cavo della fotocamera estraendone il connettore dal connettore femmina sulla scheda della fotocamera.
- I due connettori del cavo della fotocamera sono delicati e si piegano facilmente. Rimuoverli con attenzione.

## Passo 8 — Installazione della schermatura EMI inferiore nell'iMac Intel EMC 2105 ed EMC 2118 da 20"

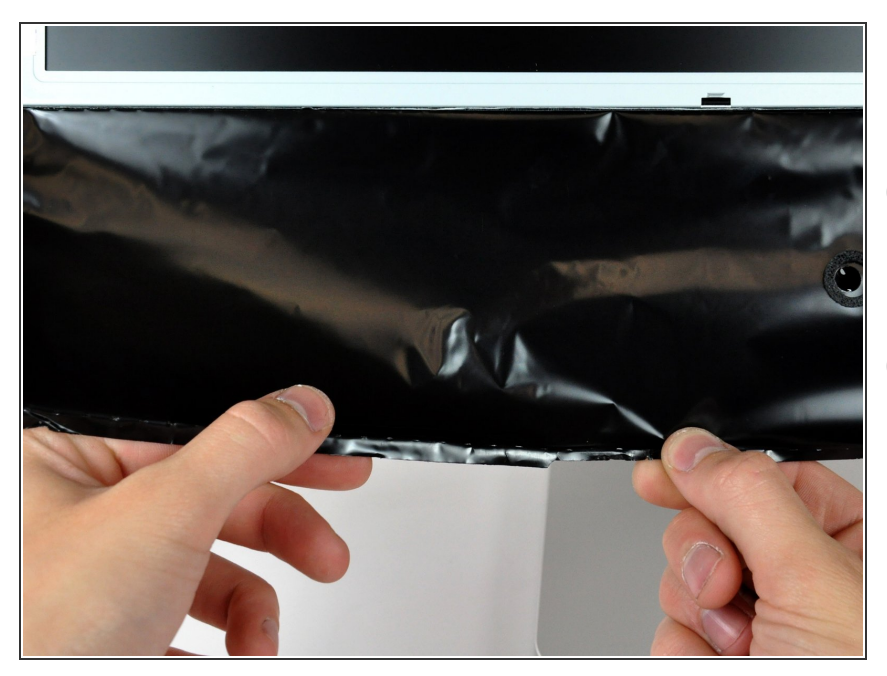

- Sollevare la schermatura EMI dal case posteriore.
- Occorre sollevare la schermatura solo da tre lati. Non rimuoverla del tutto dal display.
- Nel caso in cui la schermatura EMI si strappasse, ripararla con un pezzo di nastro di alluminio.

Questo documento  $\tilde{A}^{\circ}$  stato generato su 2020-11-17 08:03:41 AM (MST).

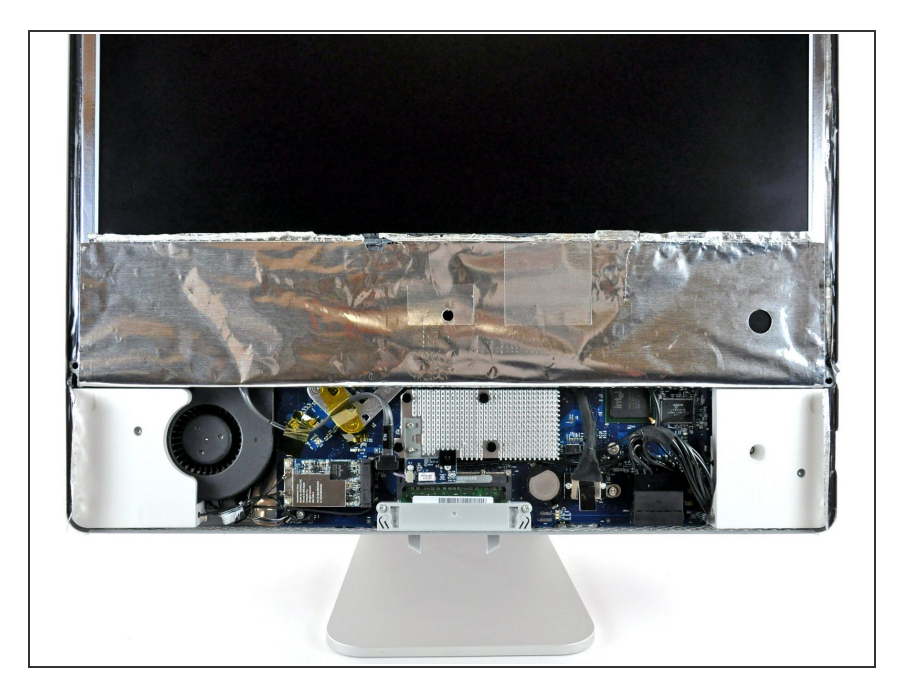

 Fissare la schermatura EMI sulla superficie del display con del nastro per tenerla da parte.

### Passo 10 — Installazione del display nell'iMac Intel EMC 2105 ed EMC 2118 da 20"

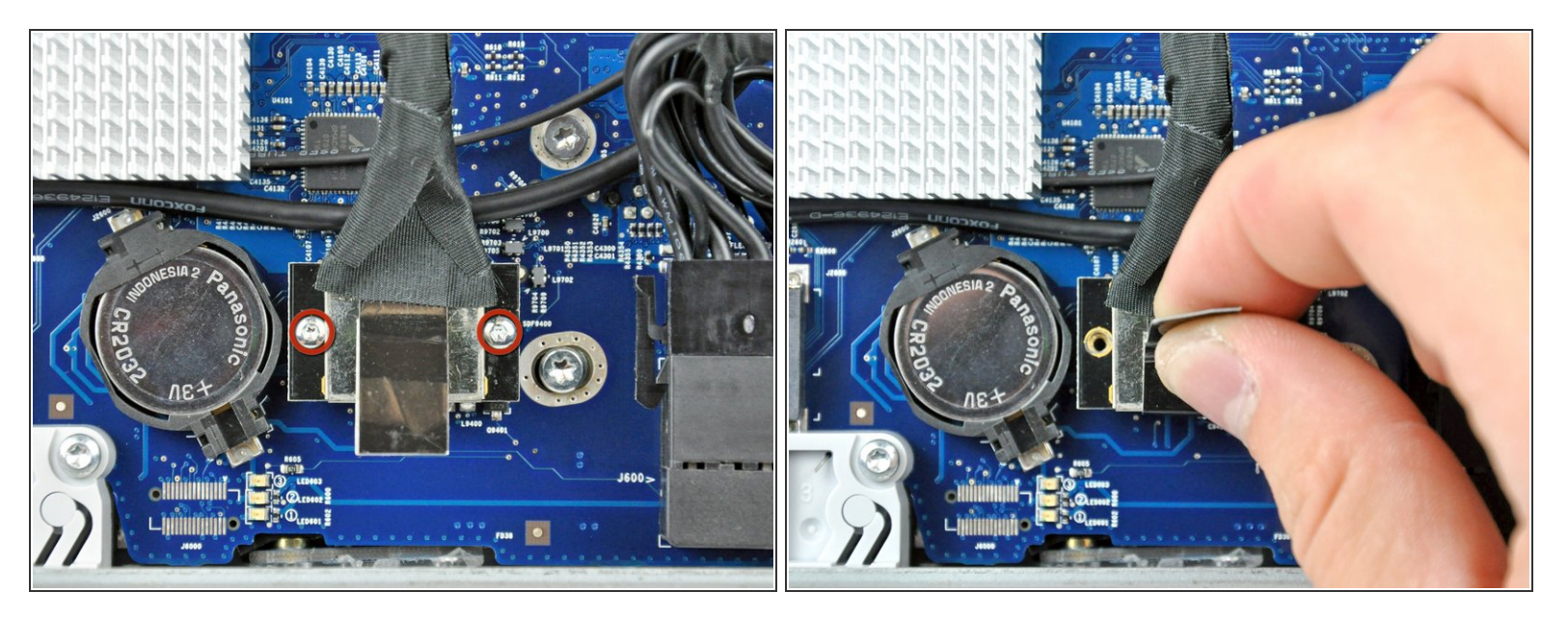

- Rimuovere le due viti Torx T6 da 5 mm che fissano il connettore del cavo dati del display alla scheda logica.
- Estrarre il connettore del cavo dati del display dalla scheda logica tramite la linguetta d'estrazione nera.

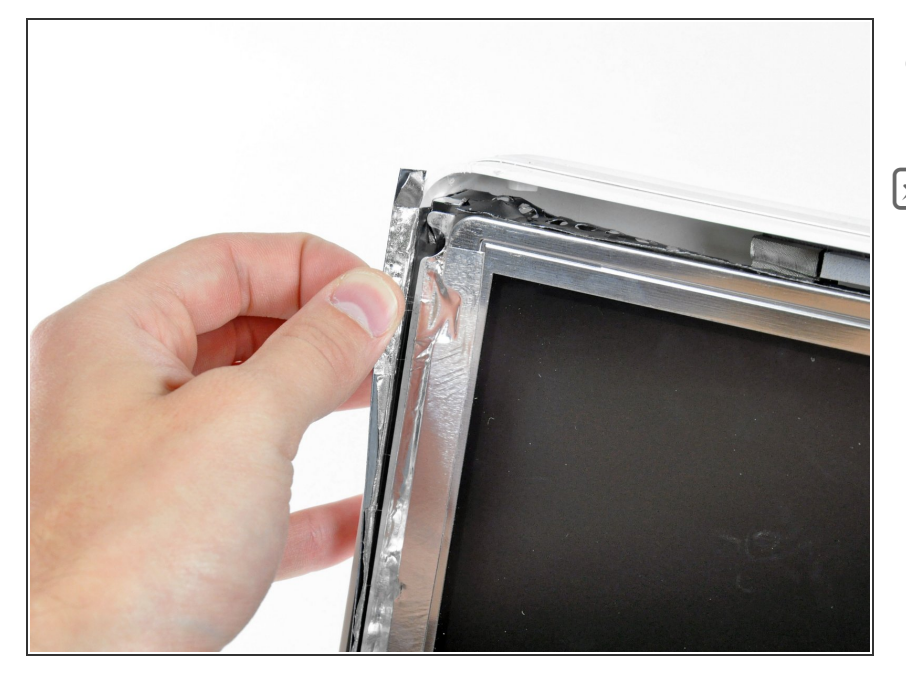

- Sollevare nuovamente il nastro EMI dai due bordi verticali del display.
- Durante il riassemblaggio, è consigliabile utilizzare varie piccole strisce di nastro per mantenere la schermatura EMI fra i bordi sinistro e destro del display e lontano dall'area di lavorazione, prima di posizionare il display nel case posteriore dell'iMac.

### Passo 12

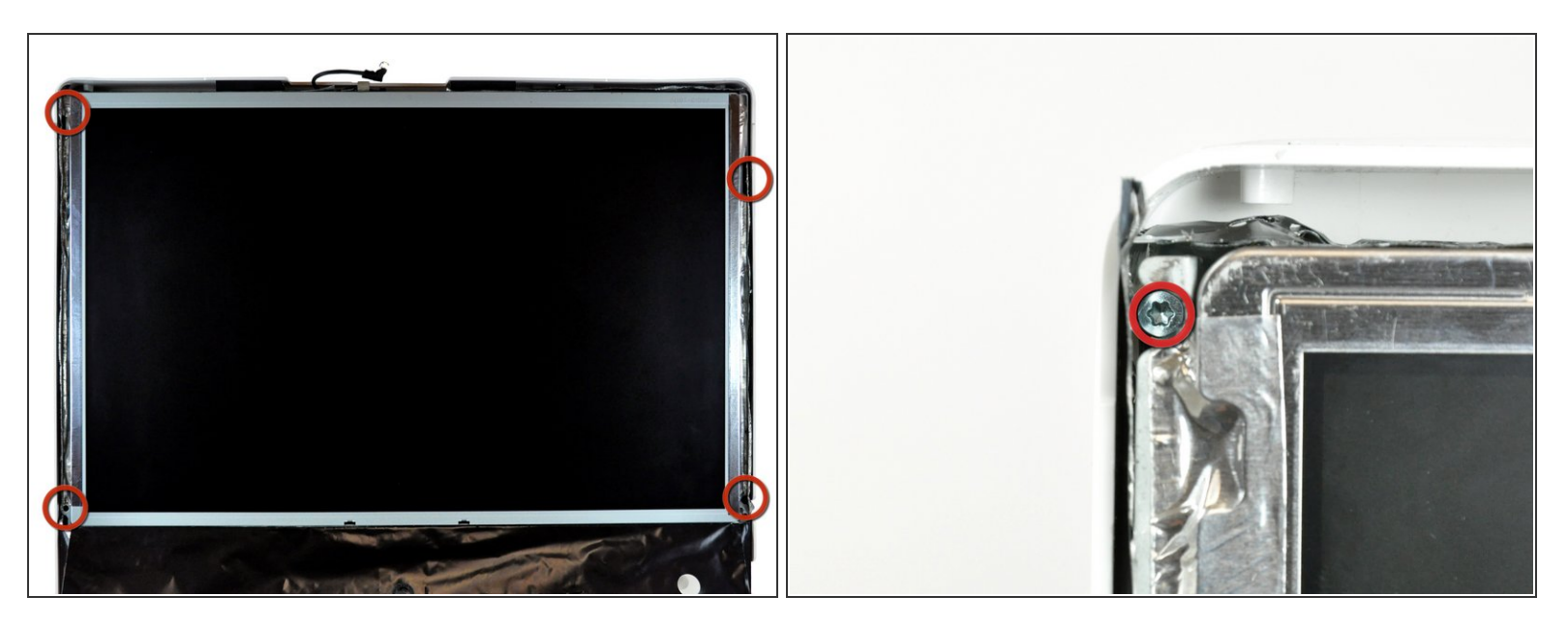

- Lasciare pendere la schermatura EMI inferiore dal display.
- Rimuovere le quattro viti Torx T10 da 7,5 mm che fissano il display al case posteriore.
- (i) Le viti si trovano in fondo ai fori, pertanto è consigliabile rimuoverle con un cacciavite magnetico sottile. La maggior parte dei portapunta sono troppo corti per raggiungere queste viti.

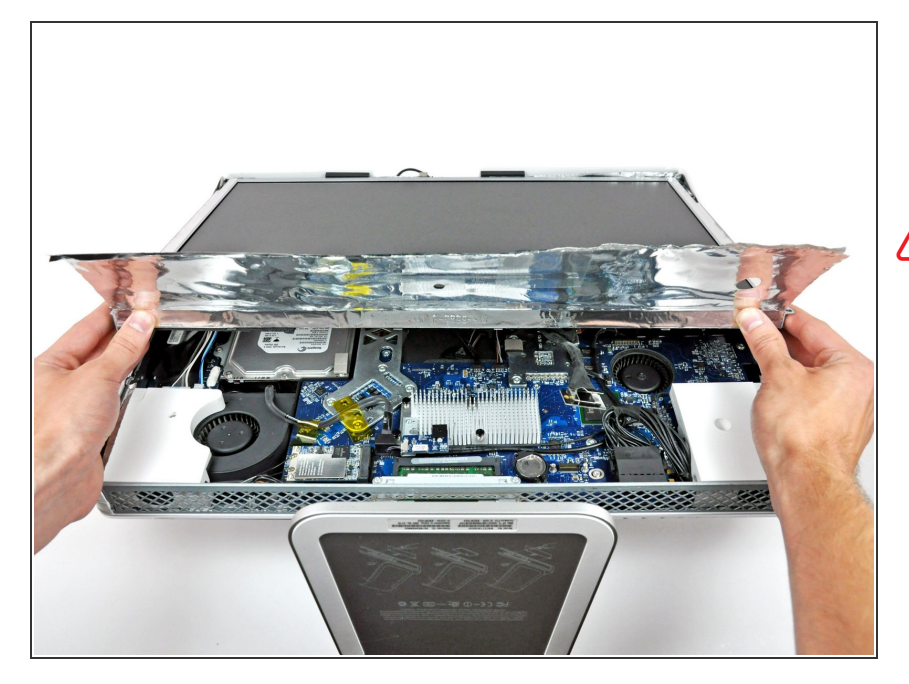

- Sollevare il bordo inferiore del display e ruotarlo verso il bordo superiore dell'iMac.
- Non sollevarlo eccessivamente, poiché i cavi dell'inverter sono ancora collegati.

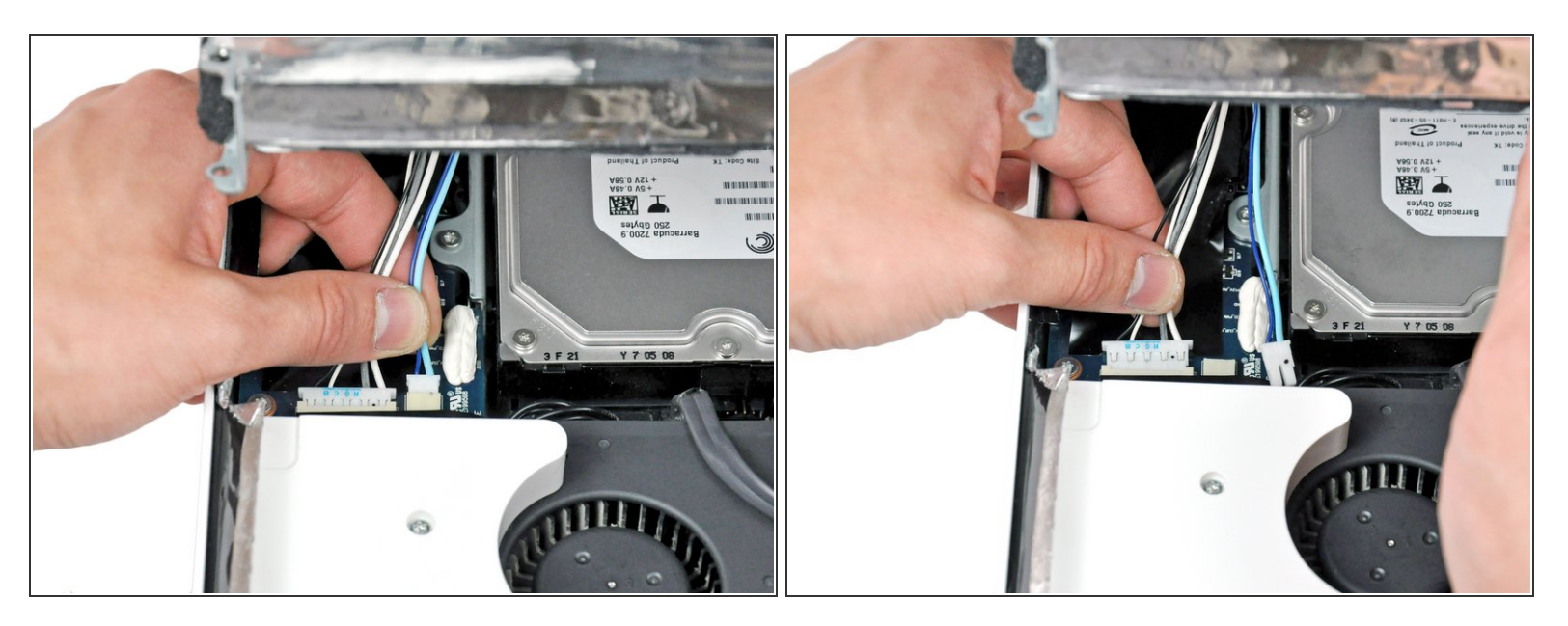

- Scollegare entrambi i cavi dell'inverter dall'apposita scheda.
- Questi connettori sono inseriti nei rispettivi connettori femmina in posizione molto ristretta. Può essere utile premere con le unghie o con la punta di un inseritore le linguette presenti sui lati dei connettori, al fine di rimuoverli dai connettori femmina. Un paio di pinze emostatiche piccole è l'ideale per questa operazione.

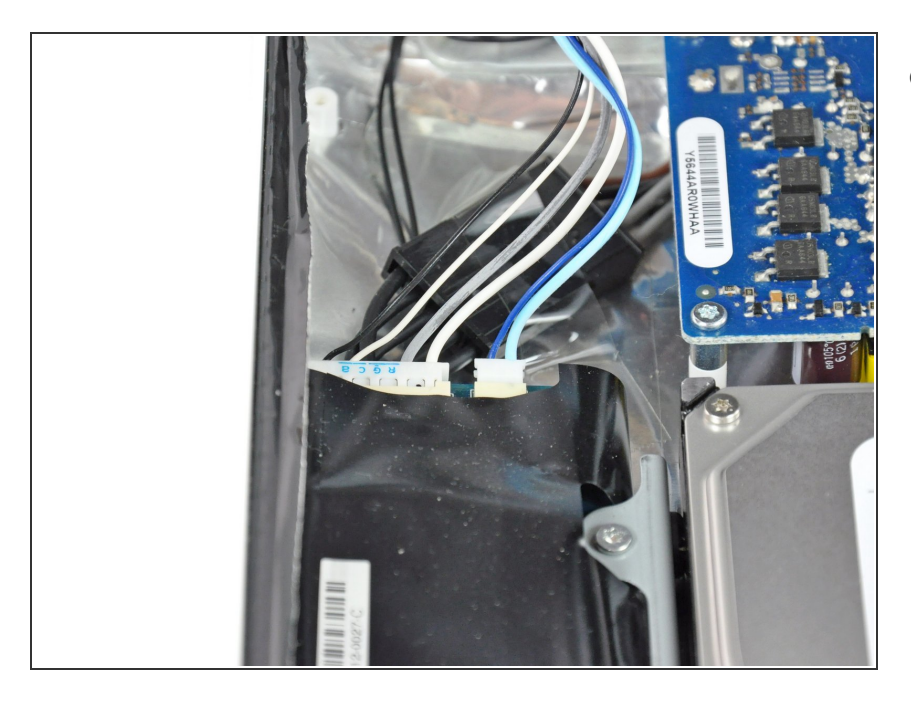

 Scollegare i due cavi dell'inverter presso il bordo superiore dell'inverter spesso, mediante il metodo spiegato nel passaggio precedente.

### Passo 16

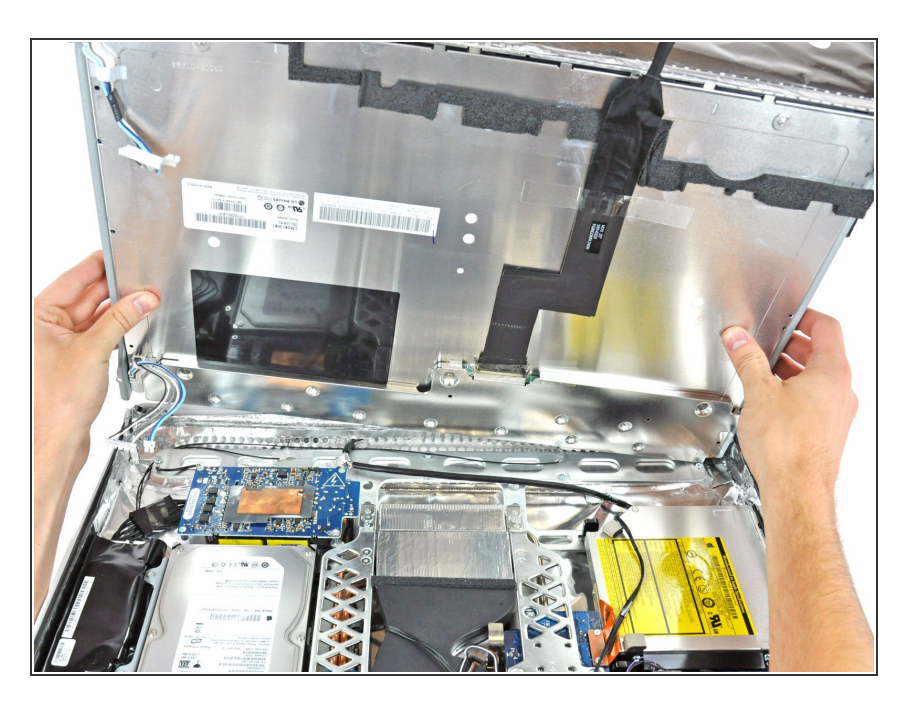

 Ruotare il display finché non è quasi perpendicolare al case posteriore e sollevarlo per rimuovere la

schermatura EMI fissata sul bordo superiore.

Per riassemblare il dispositivo, seguire queste istruzioni in ordine inverso.